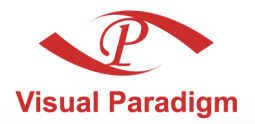

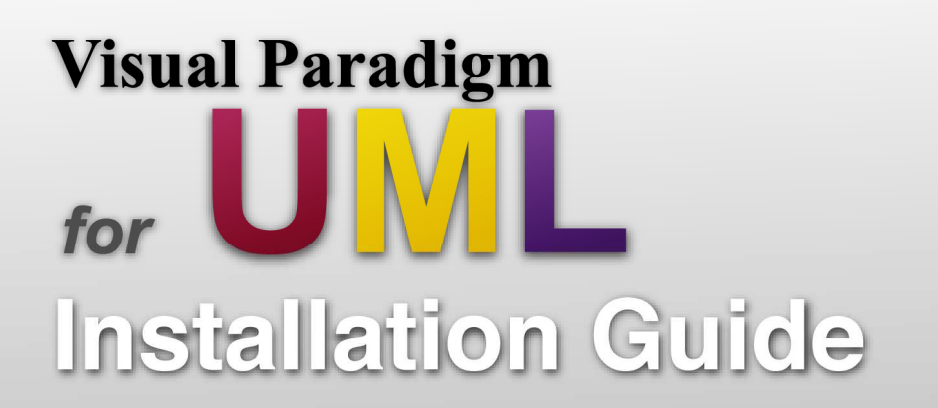

# Model-Code-Deploy platform

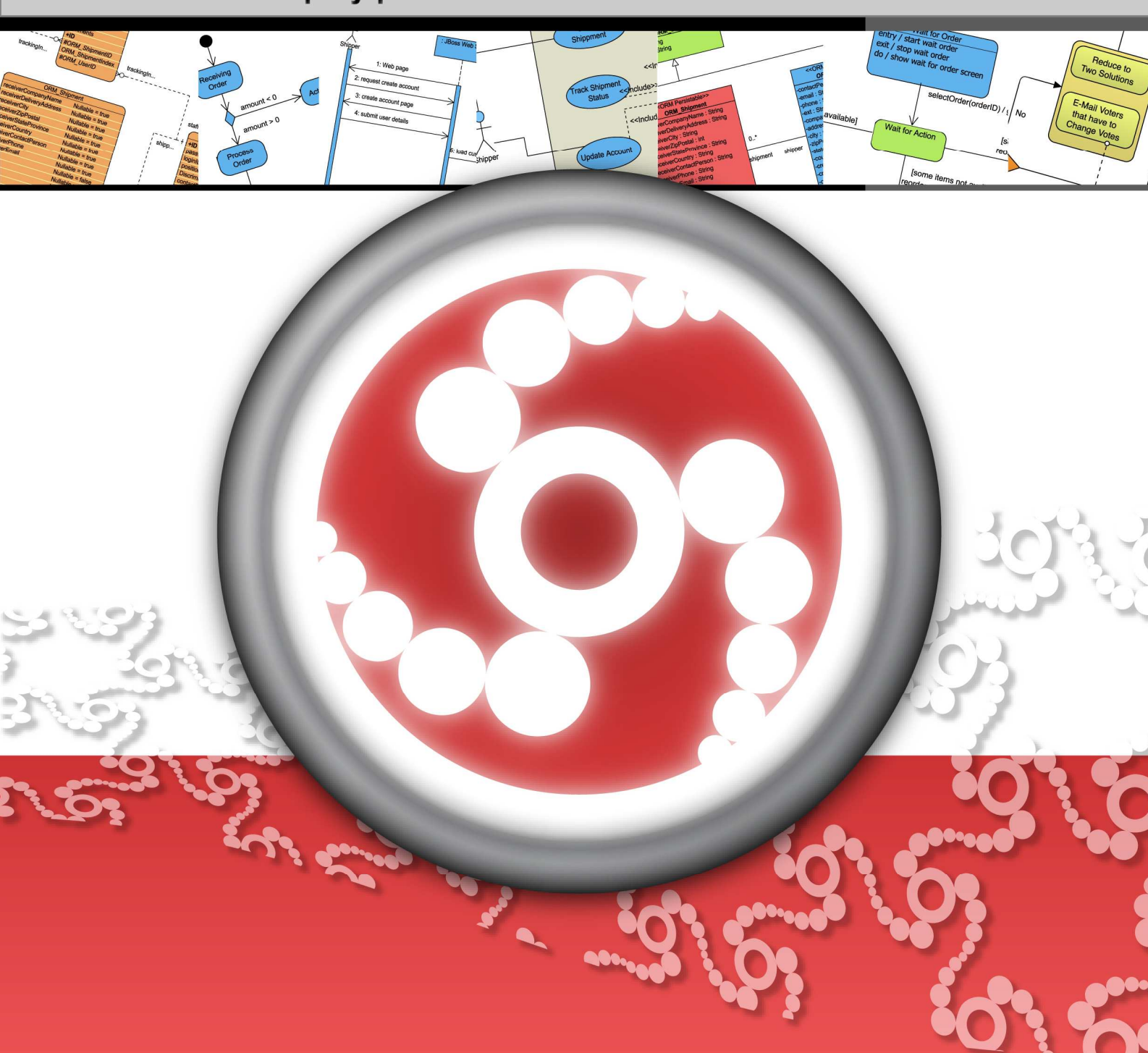

#### Visual Paradigm for UML 6.0 Installation Guide

The software and documentation are furnished under the Visual Paradigm for UML license agreement and may be used only in accordance with the terms of the agreement.

#### **Copyright Information**

Copyright © 1999-2007 by Visual Paradigm. All rights reserved.

The material made available by Visual Paradigm in this document is protected under the laws and various international laws and treaties. No portion of this document or the material contained on it may be reproduced in any form or by any means without prior written permission from Visual Paradigm.

Every effort has been made to ensure the accuracy of this document. However, Visual Paradigm makes no warranties with respect to this documentation and disclaims any implied warranties of merchantability and fitness for a particular purpose. The information in this document is subject to change without notice.

All examples with names, company names, or companies that appear in this document are imaginary and do not refer to, or portray, in name or substance, any actual names, companies, entities, or institutions. Any resemblance to any real person, company, entity, or institution is purely coincidental.

#### **Trademark Information**

Visual Paradigm for UML is registered trademark of Visual Paradigm.

Sun, Sun ONE, Java, Java2, J2EE and EJB, NetBeans are all registered trademarks of Sun Microsystems, Inc.

Eclipse is registered trademark of Eclipse.

JBuilder is registered trademark of Borland Corporation.

IntelliJ and IntelliJ IDEA are registered trademarks of JetBrains.

Microsoft, Windows, Windows NT, Visio, and the Windows logo are trademarks or registered trademarks of Microsoft Corporation.

Oracle is a registered trademark, and JDeveloper is a trademark or registered trademark of Oracle Corporation.

BEA is registered trademarks of BEA Systems, Inc.

BEA WebLogic Workshop is trademark of BEA Systems, Inc.

Rational Rose is registered trademark of International Business Machines Corporation.

WinZip is a registered trademark of WinZip Computing, Inc.

Other trademarks or service marks referenced herein are property of their respective owners.

#### Visual Paradigm for UML License Agreement

THE USE OF THE SOFTWARE LICENSED TO YOU IS SUBJECT TO THE TERMS AND CONDITIONS OF THIS SOFTWARE LICENSE AGREEMENT. BY INSTALLING, COPYING, OR OTHERWISE USING THE SOFTWARE, YOU ACKNOWLEDGE THAT YOU HAVE READ THIS AGREEMENT, UNDERSTAND IT, AND AGREE TO BE BOUNDED BY ALL OF THE TERMS AND CONDITIONS OF THIS SOFTWARE LICENSE AGREEMENT.

- 1. **Limited License Grant.** Visual Paradigm grants to you ("the Licensee") a personal, non-exclusive, non-transferable, limited, perpetual, revocable license to install and use Visual Paradigm Products ("the Software" or "the Product"). The Licensee must not re-distribute the Software in whole or in part, either separately or included with a product.
- 2. **Restrictions.** The Software is confidential copyrighted information of Visual Paradigm, and Visual Paradigm and/or its licensors retain title to all copies. The Licensee shall not modify, adapt, decompile, disassemble, decrypt, extract, or otherwise reverse engineer the Software. Software may not be leased, rented, transferred, distributed, assigned, or sublicensed, in whole or in part. The Software contains valuable trade secrets. The Licensee promises not to extract any information or concepts from it as part of an effort to compete with the licensor, nor to assist anyone else in such an effort. The Licensee agrees not to remove, modify, delete or destroy any proprietary right notices of Visual Paradigm and its licensors, including copyright notices, in the Software.
- 3. **Disclaimer of Warranty.** The software and documentation are provided "AS IS," WITH NO WARRANTIES WHATSOEVER. ALL EXPRESS OR IMPLIED REPRESENTATIONS AND WARRANTIES, INCLUDING ANY IMPLIED WARRANTY OF MERCHANTABILITY, FITNESS FOR A PARTICULAR PURPOSE, TITLE OR NON-INFRINGEMENT, ARE HEREBY EXCLUDED. THE ENTIRE RISK AS TO SATISFACTORY QUALITY, PERFORMANCE, ACCURACY AND EFFORT IS WITH THE LICENSEE. THERE IS NO WARRANTY THE DOCUMENTATION, Visual Paradigm's EFFORTS OR THE LICENSED SOFTWARE WILL FULFILL ANY OF LICENSEE'S PARTICULAR PURPOSES OR NEEDS. IF THESE WARRANTIES ARE UNENFORCEABLE UNDER APPLICABLE LAW, THEN VISUAL Paradigm DISCLAIMS SUCH WARRANTIES TO THE MAXIMUM EXTENT PERMITTED BY SUCH APPLICABLE LAW.
- 4. Limitation of Liability. Visual Paradigm AND ITS LICENSORS SHALL NOT BE LIABLE FOR ANY DAMAGES SUFFERED BY THE LICENSEE OR ANY THIRD PARTY AS A RESULT OF USING OR DISTRIBUTING SOFTWARE. IN NO EVENT WILL Visual Paradigm OR ITS LICENSORS BE LIABLE FOR ANY LOST REVENUE, PROFIT OR DATA, OR FOR DIRECT, INDIRECT, EXEMPLARY, SPECIAL, CONSEQUENTIAL, INCIDENTAL OR PUNITIVE DAMAGES, HOWEVER CAUSED AND REGARDLESS OF THE THEORY OF LIABILITY, ARISING OUT OF THE USE OF OR INABILITY TO USE THE SOFTWARE, EVEN IF Visual Paradigm HAS BEEN ADVISED OF THE POSSIBILITY OF SUCH DAMAGES.

5. **Termination.** The Licensee may terminate this License at any time by destroying all copies of Software. Visual Paradigm will not be obligated to refund any License Fees, if any, paid by the Licensee for such termination. This License will terminate immediately without notice from Visual Paradigm if the Licensee fails to comply with any provision of this License. Upon such termination, the Licensee must destroy all copies of the Software. Visual Paradigm reserves all rights to terminate this License.

**SPECIFIC DISCLAIMER FOR HIGH-RISK ACTIVITIES.** The SOFTWARE is not designed or intended for use in highrisk activities including, without restricting the generality of the foregoing, on-line control of aircraft, air traffic, aircraft navigation or aircraft communications; or in the design, construction, operation or maintenance of any nuclear facility. Visual Paradigm disclaims any express or implied warranty of fitness for such purposes or any other purposes.

**NOTICE.** The Product is not intended for personal, family or household use; rather, it is intended exclusively for professional use. Its utilization requires skills that differ from those needed to use consumer software products such as word processing or spreadsheet software.

**GOVERNMENT RIGHTS.** If the Software is licensed by or on behalf of a unit or agency of any government, the Licensee agrees that the Software is "commercial computer software", "commercial computer software documentation" or similar terms and that, in the absence of a written agreement to the contrary, the Licensee's rights with respect to the Software are limited by the terms of this Agreement.

#### Acknowledgments

This Product includes software developed by the Apache Software Foundation (http://www.apache.org). Copyright © 1999 The Apache Software Foundation. All rights reserved.

#### **Table of Contents**

| Chapter 1 - Installing Visual Paradigm for UML |  |
|------------------------------------------------|--|
| Downloading Visual Paradigm Suite              |  |
| Installing VP-UML.                             |  |
| Starting VP-UML                                |  |
| Uninstalling VP-UML                            |  |
| Uninstalling Visual Paradigm Suite             |  |
|                                                |  |
|                                                |  |

#### Chapter 2 - Installing Visual Paradigm for UML with No-Install

| Introduction to the No-Install version | 2 | -2 |
|----------------------------------------|---|----|
| Downloading Visual Paradigm Suite      | 2 | -2 |
| Installing VP-UML                      | 2 | -4 |
| Starting VP-UML                        | 2 | -6 |
| Uninstalling VP-UML                    | 2 | -8 |

VP-UML Installation Guide

# 1

Installing Visual Paradigm for UML

# **Chapter 1 - Installing Visual Paradigm for UML**

Installing VP-UML is an easy task. However, there do have things that you should be aware of. For example, about the relationship between VP-UML and Visual Paradigm Suite, and how to import a valid license key. This chapter will show you how to get VP-UML started from downloading to running the application. Here are the covered topics:

- Downloading Visual Paradigm Suite from the Internet
- Installing Visual Paradigm Suite and VP-UML
- Start the application
- Importing a valid license key

# **Downloading Visual Paradigm Suite**

There is no separate installer made for VP-UML. In order to install VP-UML, you must download and install Visual Paradigm Suite, an application suite that includes all the Visual Paradigm products, and install VP-UML from the suite. To download Visual Paradigm Suite:

- 1. Visit Visual Paradigm's official download site at: http://www.visual-paradigm.com/download/
- 2. Click on the image for Visual Paradigm Suite.

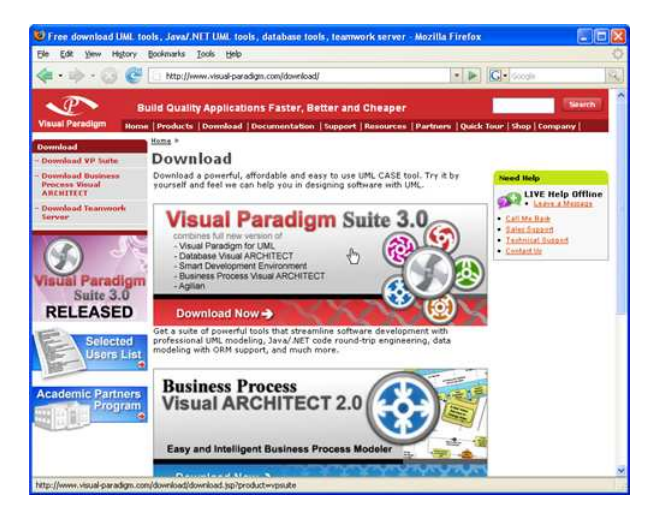

Figure 1 - Click to visit the download page of Visual Paradigm Suite

3. Enter your account information, and click **Continue** to proceed.

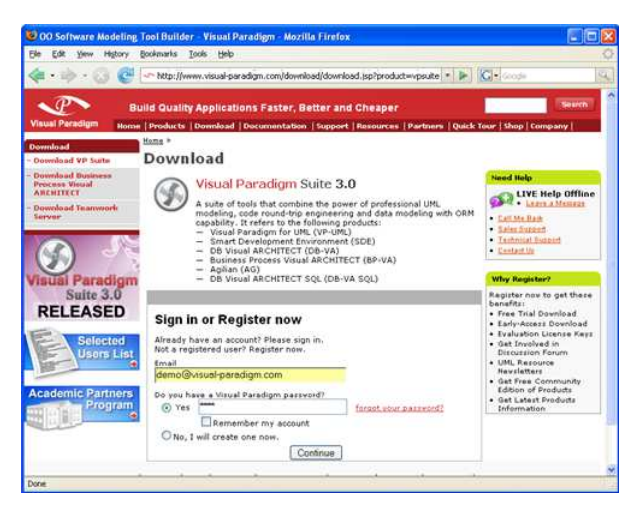

Figure 2 - Login to proceed to download

- 4. Under the list of **Evaluation Product**(s), select *Visual Paradigm for UML*. This option will affect the capability of the evaluation key, which will be sent upon downloading the suite.
- 5. Choose the way of receiving the evaluation key, or not to receive it. Here are the description of each of the possible ways:

| Ways of receiving an evaluation key | Description                                                                                                    |
|-------------------------------------|----------------------------------------------------------------------------------------------------|
| Do not send me the evaluation key   | Just to download the suite without the need of an evaluation key.                                                                   |
| Send via email as attachment        | You will receive an email attached with the key file. Make sure your server allows email with attachments for choosing this option. |
| Send via email as URL               | You will receive an email, which includes a download link of the key file.                                                          |

- 6. Select your operating system from the **Platform** drop-down menu.
- 7. From the **Mirror Site** drop-down menu, choose the location that is closest to your current location for a faster download speed.
- 8. Click **Download** to proceed with downloading the Visual Paradigm Suite.

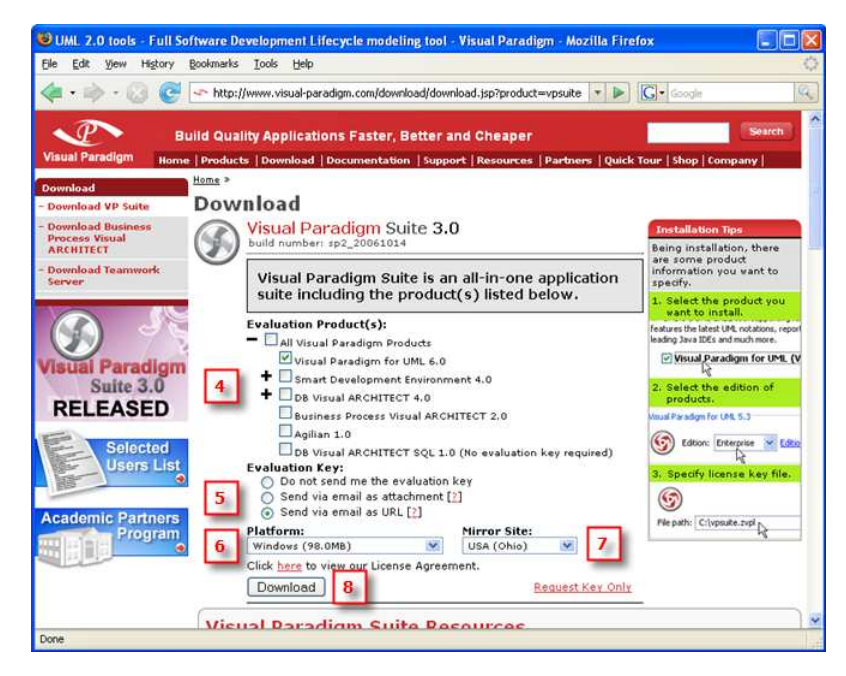

Figure 3 - Visual Paradigm Suite download page

#### **Installing VP-UML**

The Visual Paradigm Suite installer provides a step-by-step graphical user interface for installing VP-UML onto your system. Also, it lets you to create shortcuts under Start Menu for quick access to VP-UML. Moreover, it helps registering Visual Paradigm project files with the operating system so that you can open the project file in VP-UML simply by double-clicking on the file. 1. Double-click on the installer file to launch the setup program.

| 😂 Insta   | iller       |              |                |         |     |            |          |
|-----------|-------------|--------------|----------------|---------|-----|------------|----------|
| File E    | dit View    | Favorites    | Tools Help     |         |     |            | <b>.</b> |
| 🕝 Ba      | ck • 🧲      | ) - 🧊        | Search         | Polders | 1   | × \$       | »        |
| Address   | 🗀 C:\Inst   | aller:       |                |         |     | ~          | 🔁 Go     |
|           | VP Suite    | Windows 3    | 0.ex           |         |     |            |          |
| Date Crea | ted: 11/20, | /2006 8:40 F | M Size: 113 MB | 113 MB  | 9 M | y Computer | ai       |

Figure 4 - Running the setup program

Note

For Linux platforms, execute the command *bash*./%VP-SUITE-INSTALLER-FILENAME% (e.g. bash ./VP\_Suite\_Linux\_3\_0.sh)

- 2. Click **Next** > to proceed to the License Agreement page.
- Read through the License Agreement carefully. Make sure you accept the terms before continuing with the installation. If you accept the agreement, select I accept the agreement and click Next > to proceed to the Select Destination Directory page.

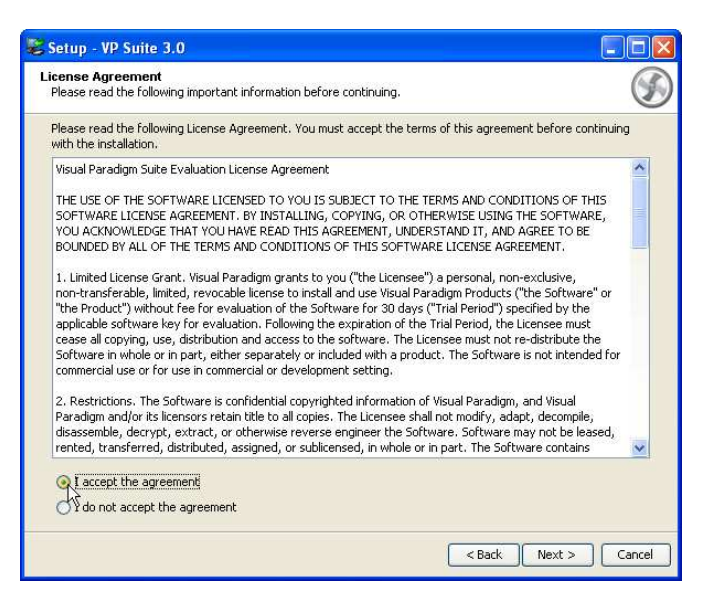

Figure 5 - Accepting the license agreement

- 4. Specify the directory for installing Visual Paradigm Suite. Click Next > to proceed to the next page.
- 5. Specify the name of the Start Menu folder that will be used to store the shortcuts. Keep **Create shortcuts for all users** checked if you want the shortcut to be available in all the user accounts in the machine. Click **Next** > to proceed.

Note

For Linux platforms, select a folder for creating symlinks. You may select **Don't create symlinks** if you do not want to. For Mac OS X platforms, select whether you want to create desktop icon(s) that act as shortcut(s) to the installed products.

- 6. Keep **Visual Paradigm Project** (\*.vpp) and **Visual Paradigm License File** (\*.zvpl) checked if you want your system able to open the project file and the license key file. Click **Next** > to proceed to the product selection page.
- 7. Select Visual Paradigm for UML. Click Next > to proceed to the product configuration page.

| Select Pro | odycts<br>e Woducts you are going to install.                                                                                                    | G |
|------------|----------------------------------------------------------------------------------------------------|---|
| 1          |                                                                                                    |   |
|            | Visual Paradigm for UML 6.0 🛛 🌀                                                                                                    |   |
|            | VP-UML is a UML CASE tool supporting full software development life-cycle. VP-UML<br>features the latest UML notations, report writer, round-trip engineering, integration with all<br>leading Java IDEs and much more.                                                                                                    |   |
|            |                                                                                                    |   |
|            | Visual Paradigm for UML (VP-UML)                                                                                                    | - |
| 9          | Visual Paradigm for UML (VP-UML)  Smart Development Environment 4.0  Smart Development Environment (SDE) is a modeling environment that inherits all the powerful features from VP-UML and integrated with your favorite IDEs seamlessly. Thus, SDE speeds up the entire model-code-deploy software development process.                                                                                                    |   |
|            | Visual Paradigm for UML (VP-UML)  Smart Development Environment 4.0  Smart Development Environment (SDE) is a modeling environment that inherits all the powerful features from VP-UML and integrated with your favorite IDEs seamlessly. Thus, SDE speeds up the entire model-code-deploy software development process.  SDE for Eclipse (SDE-EC)                                                                                               |   |
| 0          | Visual Paradigm for UML (VP-UML)  Smart Development Environment 4.0  Smart Development Environment (SDE) is a modeling environment that inherits all the powerful features from VP-UML and integrated with your favorite IDEs seamlessly. Thus, SDE speeds up the entire model-code-deploy software development process.  SDE for Eclipse (SDE-EC) SDE for JBuilder (SDE-JB)                                                                     |   |
| 1          | Visual Paradigm for UML (VP-UML)  Smart Development Environment 4.0  Smart Development Environment (SDE) is a modeling environment that inherits all the powerful features from VP-UML and integrated with your favorite IDEs seamlessly. Thus, SDE speeds up the entire model-code-deploy software development process.  SDE for Eclipse (SDE-EC)  SDE for JBuilder (SDE-JB)  SDE for NetBeans/Sun ONE (SDE-NB)                                 |   |
|            | Visual Paradigm for UML (VP-UML)  Smart Development Environment 4.0  Smart Development Environment (SDE) is a modeling environment that inherits all the powerful features from VP-UML and integrated with your favorite IDEs seamlessly. Thus, SDE speeds up the entire model-code-deploy software development process.  SDE for Eclipse (SDE-EC)  SDE for JBuilder (SDE-JB)  SDE for NetBeans/Sun ONE (SDE-NB)  SDE for Intellij IDEA (SDE-IJ) |   |

Figure 6 - Selecting VP-UML for installation

8. VP-UML features vary by product edition. For more details on the features supported by different editions, click the hyperlink Edition Comparison which brings you to the web page of VP-UML feature comparison for different editions.

Select the product edition from the **Edition** drop down menu.

| Visual Paradigm fo | or UML 6.0                                                                 |                    |
|--------------------|----------------------------------------------------------------------------|--------------------|
| ( Edition:         | Enterprise 😽                                                               | Edition Comparison |
| •                  | Enterprise 📉                                                               |                    |
| Product Selector   | Professional <sup>KS</sup><br>Standard<br>Modeler<br>Personal<br>Community | (e)                |
|                    | Viewer                                                                     |                    |

Figure 7 - Selecting the product edition

9. For users who are going to run VP-UML with a floating license, selecting **Create Shortcut** for Product Selection will result in creating a shortcut under the Start Menu for starting the Product Selector, a utility that lets you realize the installed products with available keys in the floating license server.

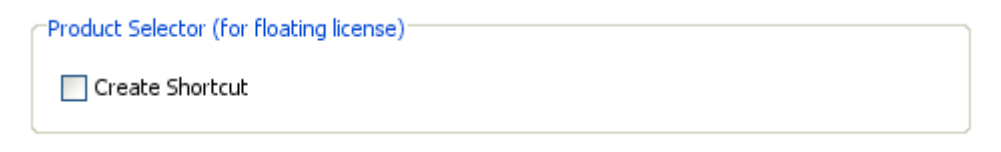

Figure 8 - Section for Product Selector

10. Select **Download Online Help** if you want to be able to access the Help contents from within the tool.

| Download Documentation           |  |
|----------------------------------|--|
| Download Document from Internet: |  |
| 🔀 Download Online Help           |  |
| Download PDF Version 📆           |  |
| [ Download HTML Version 🧿        |  |

Figure 9 - Selecting the option for downloading online help

- 11. Select Download PDF/HTML Version if you wish to read the documentation in this two types of formats.
- 12. Press **Next** > to proceed to the license import page.
- 13. A combined license key is a key file which allows unlocking multiple products. To import a combined license key, select Combined License Key and specify the file path of the key.

A single license key is a key file which allows unlocking only one product. To import a single license key, select Single License Key and specify the file path of the key.

The import of license key is optional at this point, because you can import it when you run VP-UML. Click **Next** > to proceed with copying files.

Note

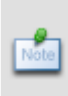

For evaluation, the key should be sent to your email box (unless you have chosen not to receive it before download). If you have not received the email with key yet, and if you have selected to receive the key as attachment, the email might be treated as spam by mistake. Click on **Request Evaluation Key** to ask for another one. This time, try not to select sending the key as attachment.

14. Upon finishing, you can select whether to start VP-UML or not. Keep **Visual Paradigm for UML 6.0** selected and click **Next** > will run VP-UML right away. Click **Next** > to finish the installation.

| 📚 Setup - VP Suite 3.0               |        |
|--------------------------------------|--------|
| Completed<br>Start Installed Product | Ś      |
| Start the installed product:         |        |
| ● Visual Paradigm for UML 6.0        |        |
| 🔘 Don't start                        |        |
|                                      |        |
|                                      |        |
|                                      |        |
|                                      |        |
|                                      |        |
|                                      |        |
|                                      |        |
|                                      |        |
|                                      |        |
|                                      |        |
|                                      |        |
|                                      | Next > |
|                                      | Next > |

Figure 10 - Finishing the installation and start VP-UML

15. Click **Finish** to close the setup program.

#### **Starting VP-UML**

1. Start VP-UML by accessing the shortcut under the Start Menu.

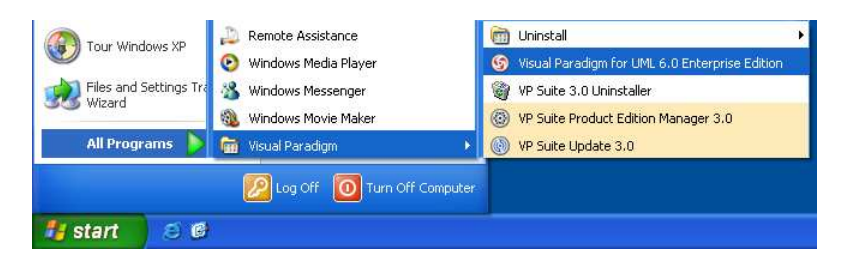

Figure 11 - Attempting to start VP-UML through the shortcut under the Start Menu

Note

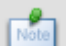

For Linux and Mac OS X platforms, execute the file 'run\_vpuml' inside %VP-SUITE-INSTALLATION-DIR%/launcher

2. The **Workspace Launcher** appears. A workspace is a repository of the UML projects. Besides storing projects, it stores also the settings, user interface perspectives and other preferences defined for the working environment. Specify the workspace folder.

If you do not want this dialog box to appear again, check **Use this as the default and do not ask again**. This will cause VP-UML to open the specified workspace folder automatically the next time.

If you already have an existing workspace, you can import the settings from there by clicking **Import Workspace...** Click **OK** to continue.

| S Workspace Launcher                                                                                                    |
|----------------------------------------------------------------------------------------------------|
| Select a workspace<br>A workspace is a directory where your VP-UML projects and settings are stored.<br>Please select the workspace directory to use. |
| Workspace : C:\Documents and Settings\Chris\vpworkspace                                                                                               |
| Use this as the default and do not ask again                                                                                                    |
| Import Workspace OK Cancel Help                                                                                                    |

Figure 12 - Workspace Launcher

- 3. If you have imported a valid license key before, VP-UML should be started now. If not, the **License Key Manager** appears. The License Key manager is a utility for importing a license key. To import a key:
  - 1. Select **License Keys > Import...** from the menu.
  - 2. Specify the file path of the key file.
  - 3. Press **Import** to import the key file.

Click **Close** to close the **License Key Manager** and start VP-UML. If it prompts you with an invalid license key message, make sure the key you imported does match with the tool that you are running in terms of the following aspects:

- Product (e.g. Visual Paradigm for UML)
- Version (e.g. Version 6.0)
- Edition (e.g. Community Edition)

| 🎯 Visual Paradigm for UML En       | terprise Edition License Key Manag | er (6.0) | X                             |
|------------------------------------|------------------------------------|----------|-------------------------------|
| License <u>K</u> eys               |                                    |          |                               |
| 🚳 🏢 <u>R</u> equest Key <u>C</u> l | ose                                | Show:    | 📃 Expired Keys 📃 All Keys 🛛 김 |
| Product                            | Version User Name                  | E-mail   | Expiry Date State             |
|                                    |                                    |          |                               |
|                                    |                                    |          |                               |
|                                    |                                    |          |                               |
|                                    |                                    |          |                               |
|                                    |                                    |          |                               |
|                                    |                                    |          |                               |
|                                    |                                    |          |                               |
|                                    |                                    |          |                               |
|                                    |                                    |          |                               |
|                                    |                                    |          |                               |
|                                    |                                    |          |                               |
|                                    |                                    |          |                               |

Figure 13 - The License Key Manager

## **Uninstalling VP-UML**

Uninstalling VP-UML will cause VP-UML to be removed from Visual Paradigm Suite. To uninstall VP-UML:

- 1. Close VP-UML if it is running.
- 2. Run %VP-SUITE-INSTALLATION-DIR%/uninstaller/uninstall\_vpuml.exe

```
      Note

      For Linux and Mac OS X platforms, execute the file 'uninstall_vpuml' inside %VP-SUITE-INSTALLATION-DIR%/uninstaller
```

## **Uninstalling Visual Paradigm Suite**

Uninstalling Visual Paradigm Suite will cause the suite together with the products installed from the suite to be removed from the machine. To uninstall Visual Paradigm Suite:

- 1. Close all the application installed from the suite.
- 2. Run %VP-SUITE-INSTALLATION-DIR%/uninstall.exe

Note

Note

For Linux and Mac OS X platforms, execute the file 'uninstall' inside %VP-SUITE-INSTALLATION-DIR%.

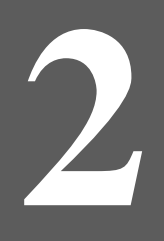

# Installing Visual Paradigm for UML with No-Install

# Chapter 2 - Installing Visual Paradigm for UML with No-Install

While most of the applications nowadays require an installation, the No-Install approach is considered to be a lightweight alternative. This chapter will give you an introduction to what the No-Install version is, and show you how to get VP-UML started from downloading to running the application. Here are the covered topics:

- Introduction to the No-Install version
- Downloading Visual Paradigm Suite from the Internet
- Installing Visual Paradigm Suite and VP-UML
- Start the application
- Importing a valid license key

#### Introduction to the No-Install version

There is no separate installer made for VP-UML. In order to install VP-UML, you must download and install Visual Paradigm Suite, an application suite that includes all the Visual Paradigm products, and install VP-UML from the suite.

No-Install, as suggested by its name, is a compressed file that contains the Visual Paradigm Suite in a ready-to-run form. Although the suite is ready to run, the products inside the suite still require an installation. You can run the product(s) inside the suite as soon as the file is decompressed and the post-installation procedures are completed. A characteristic that makes a No-Install different from the installer is that, it will not register itself to the system, nor to create any shortcuts during the post-installation. This make the installation more flexible as you can move the installation to somewhere else simply by moving the whole installation folder without the concern of breaking any linkage to the system.

# **Downloading Visual Paradigm Suite**

To download Visual Paradigm Suite:

- 1. Visit Visual Paradigm's official download site at: http://www.visual-paradigm.com/download/
- 2. Click on the image for Visual Paradigm Suite.

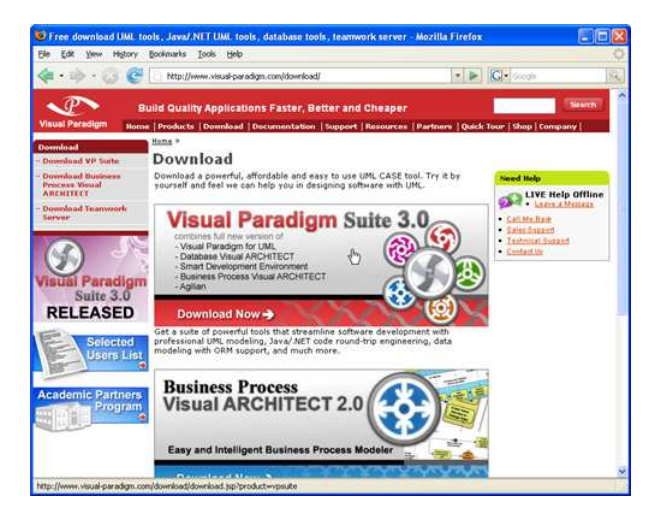

Figure 1 - Click to visit the download page of Visual Paradigm Suite

3. Enter your account information, and click **Continue** to proceed.

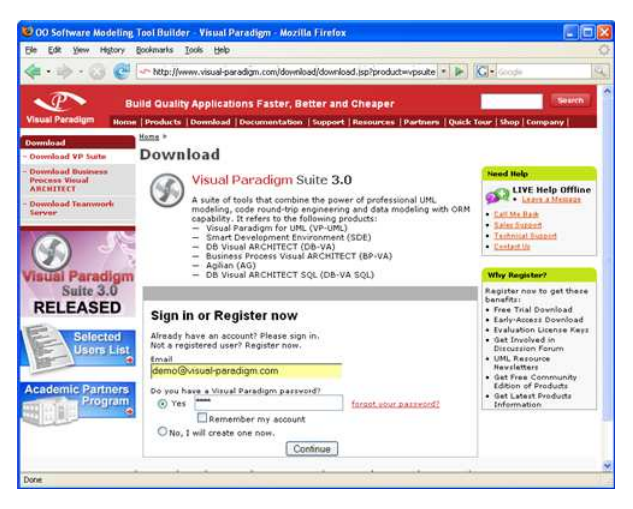

Figure 2 - Login to proceed to download

- 4. Under the list of **Evaluation Product**(s), select *Visual Paradigm for UML*. This option will affect the capability of the evaluation key, which will be sent upon downloading the suite.
- 5. Choose the way of receiving the evaluation key, or not to receive it. Here are the description of each of the possible ways:

| Ways of receiving an evaluation key | Description                                                                                                    |
|-------------------------------------|----------------------------------------------------------------------------------------------------|
| Do not send me the evaluation key   | Just to download the suite without the need of an evaluation key.                                                                   |
| Send via email as attachment        | You will receive an email attached with the key file. Make sure your server allows email with attachments for choosing this option. |
| Send via email as URL               | You will receive an email, which includes a download link of the key file.                                                          |

- 6. Select your operating system from the **Platform** drop-down menu. Choose the item with a bracket (*No-Install*) added to the name of the platform.
- 7. From the **Mirror Site** drop-down menu, choose the location that is closest to your current location for a faster download speed.
- 8. Click Download to proceed with downloading the Visual Paradigm Suite.

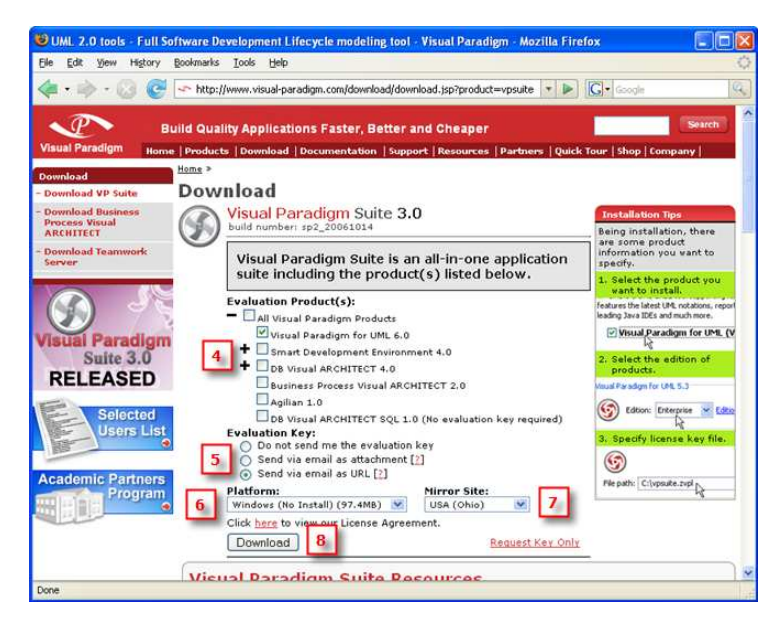

Figure 3 - Visual Paradigm Suite download page

#### **Installing VP-UML**

To install VP-UML:

1. Decompress the No-Install file.

| 😂 Installer                         |      |          |          |
|-------------------------------------|------|----------|----------|
| File Edit View Favorites Tools Help |      |          | <b>1</b> |
| G Back 🔹 🕥 🔹 🏂 🔎 Search 🎼 Folders   |      | ×S       | •        |
| Address 🗁 C:\Installer              |      |          | 💙 🄁 Go   |
|                                     |      |          |          |
|                                     |      |          |          |
|                                     |      |          |          |
|                                     |      |          |          |
| 1 objects                           | 3 MB | Mucanauk |          |

Figure 4 - The No-Install file (zipped)

 Note

 For Linux platforms, run the following command to decompress the No-Install file:

 tar -zxf %NO-INSTALL-FILE.tar.gz% -C %DESTINATION-FOLDER%

2. Execute %NO-INSTALL-DECOMPRESSED\_FOLDER%/bin/VP Suite.exe.

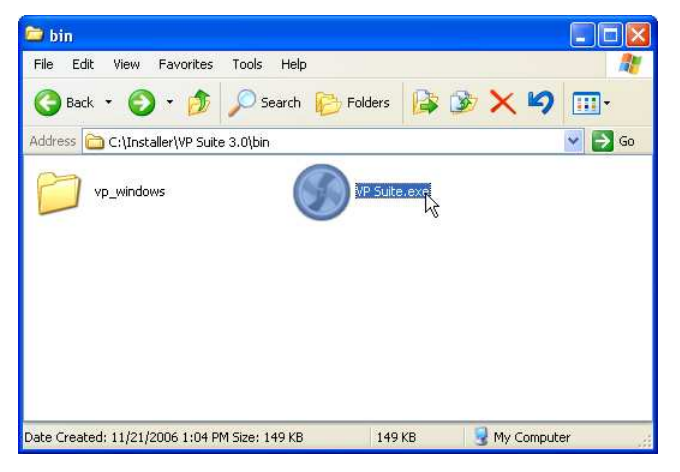

Figure 5 - Executing VP Suite.exe

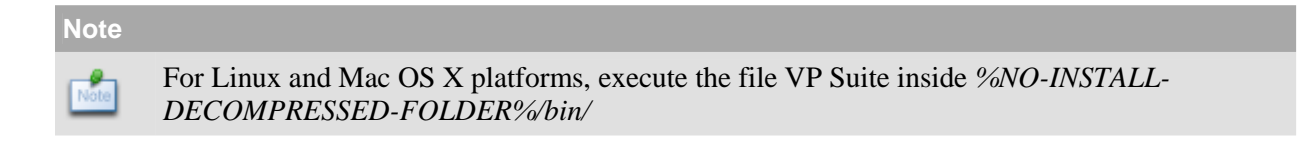

3. Select Visual Paradigm for UML. Click Next to proceed to the product configuration page.

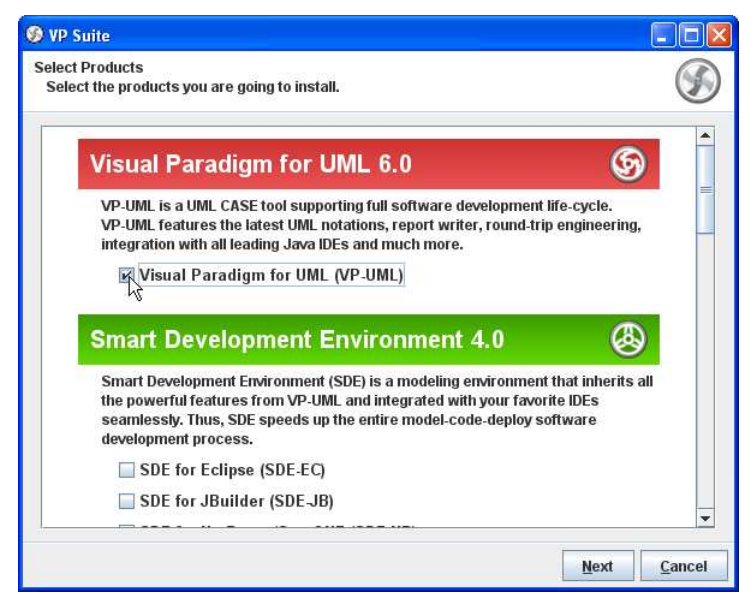

Figure 6 - Selecting VP-UML for installation

4. VP-UML features vary by product edition. For more details on the features supported by different editions, click the hyperlink Edition Comparison which brings you to the web page of VP-UML feature comparison for different editions.

Select the product edition from the Edition drop down menu.

| Visual Paradign | n for UML 6.0                    |   |                    |
|-----------------|----------------------------------|---|--------------------|
| G Edition:      | Enterprise                       | • | Edition Comparison |
| <u> </u>        | Enterprise<br>Professional       | 2 |                    |
| Download Docu   | Standard                         |   |                    |
| Download Docu   | I <sup>Modeler</sup><br>Personal |   | t:                 |
| Download C      | Community                        |   |                    |
| 🔜 Download C    | Community<br>Viewer              |   |                    |

Figure 7 - Selecting the product edition

5. Select **Download Online Help** if you want to be able to access the Help contents from within the tool.

| Download Documentation           |  |
|----------------------------------|--|
| Download Document from Internet: |  |
| 🛛 Download Online Help 🕎         |  |
| 🗌 Download PDF Version 📆         |  |
| Download HTML Version            |  |

Figure 8 - Selecting the option for downloading online help

- 6. Select **Download PDF/HTML Version** if you wish to read the documentation in this two types of formats.
- 7. Press **Next** > to proceed to the license import page.
- 8. A combined license key is a key file which allows unlocking multiple products. To import a combined license key, select Combined License Key and specify the file path of the key.

A single license key is a key file which allows unlocking only one product. To import a single license key, select Single License Key and specify the file path of the key.

The import of license key is optional at this point, because you can import it when you run VP-UML. Click **Next** to proceed with copying files.

| For evaluation, the key should be sent to your email box (unless you have chosen not to receive it before download). If you have not received the email with key yet, and if you have selected to receive the key as attachment, the email might be treated as spam by mistake. Click on <b>Request Evaluation Key</b> to ask for another one. This time, try not to select sending the key as attachment. | Note |                                                                                                    |
|----------------------------------------------------------------------------------------------------|------|----------------------------------------------------------------------------------------------------|
|                                                                                                    | Note | For evaluation, the key should be sent to your email box (unless you have chosen not to receive<br>it before download). If you have not received the email with key yet, and if you have selected<br>to receive the key as attachment, the email might be treated as spam by mistake. Click on<br><b>Request Evaluation Key</b> to ask for another one. This time, try not to select sending the key as<br>attachment. |

9. Upon finishing, you can select whether to start VP-UML or not. Keep **Visual Paradigm for UML 6.0** selected and click **Next** > will run VP-UML right away. Click **Next** > to finish the installation.

| 🔗 VP Suite                           |      |                             |
|--------------------------------------|------|-----------------------------|
| Completed<br>Installation completed. |      | $\langle \! \rangle$        |
| Thank you for choosing VP Suite      |      |                             |
| Start the installed product:         |      |                             |
| • Visual Paradigm for UML 6.0        |      |                             |
| Opon't start                         |      |                             |
|                                      | Back | <u>Finish</u> <u>Cancel</u> |

Figure 9 - Finishing the installation and start VP-UML

10. Click **Finish** to close the setup program.

#### **Starting VP-UML**

1. Start VP-UML by executing the launcher run\_vpuml.exe inside %VP-Suite-Installation-Dir%/launcher.

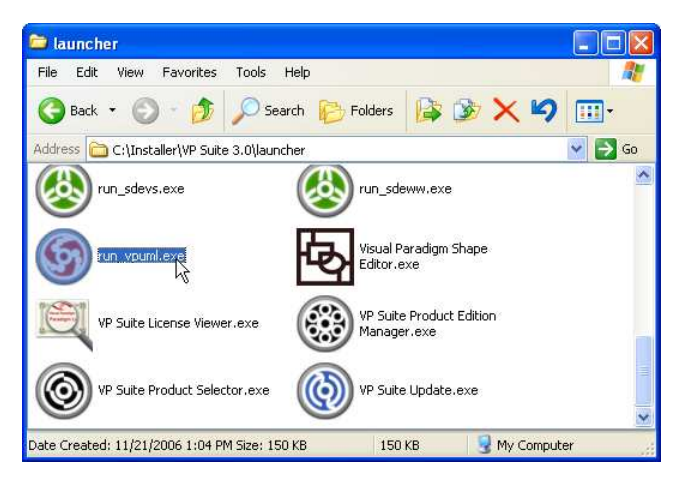

Figure 10 - Attempting to start VP-UML through the launcher

| Note |                                                                                                    |
|------|----------------------------------------------------------------------------------------------------|
| Note | For Linux and Mac OS X platforms, execute the file 'run_vpuml' inside %NO-INSTALL-<br>DECOMPRESSED-FOLDER%/launcher |

2. The **Workspace Launcher** appears. A workspace is a repository of the UML projects. Besides storing projects, it stores also the settings, user interface perspectives and other preferences defined for the working environment. Specify the workspace folder.

If you do not want this dialog box to appear again, check **Use this as the default and do not ask again**. This will cause VP-UML to open the specified workspace folder automatically the next time.

If you already have an existing workspace, you can import the settings from there by clicking **Import Workspace...** Click **OK** to continue.

| S Workspace Launcher                                                                                                    | × |  |  |  |
|----------------------------------------------------------------------------------------------------|---|--|--|--|
| Select a workspace<br>A workspace is a directory where your VP-UML projects and settings are stored.<br>Please select the workspace directory to use. |   |  |  |  |
| Workspace : C:\Documents and Settings\Chris\vpworkspace                                                                                               |   |  |  |  |
| Use this as the default and do not ask again                                                                                                    |   |  |  |  |
| Import Workspace OK Cancel Help                                                                                                    |   |  |  |  |

Figure 11 - Workspace Launcher

- 3. If you have imported a valid license key before, VP-UML should be started now. If not, the **License Key Manager** appears. The License Key manager is a utility for importing a license key. To import a key:
  - 1. Select License Keys > Import... from the menu.
  - 2. Specify the file path of the key file.
  - 3. Press **Import** to import the key file.

Click **Close** to close the **License Key Manager** and start VP-UML. If it prompts you with an invalid license key message, make sure the key you imported does match with the tool that you are running in terms of the following aspects:

- Product (e.g. Visual Paradigm for UML)
- Version (e.g. Version 6.0)
- Edition (e.g. Community Edition)

| 🎯 Visual Paradigm for UML Enterprise  | Edition Li | cense Key Manage | er (6.0) | ×                             |
|---------------------------------------|------------|------------------|----------|-------------------------------|
| License <u>K</u> eys                  |            |                  |          |                               |
| 🚳 🏢 <u>R</u> equest Key <u>C</u> lose |            |                  | Show:[   | 📃 Expired Keys 📃 All Keys 🛛 김 |
| Product                               | Version    | User Name        | E-mail   | Expiry Date State             |
|                                       |            |                  |          |                               |
|                                       |            |                  |          |                               |
|                                       |            |                  |          |                               |
|                                       |            |                  |          |                               |
|                                       |            |                  |          |                               |
|                                       |            |                  |          |                               |
|                                       |            |                  |          |                               |
|                                       |            |                  |          |                               |
|                                       |            |                  |          |                               |
|                                       |            |                  |          |                               |
|                                       |            |                  |          |                               |
|                                       |            |                  |          |                               |

Figure 12 - The License Key Manager

# **Uninstalling VP-UML**

Uninstalling VP-UML will cause VP-UML to be removed from Visual Paradigm Suite. To uninstall VP-UML:

- 1. Close VP-UML if it is running.
- 2. Run %NO-INSTALL-DECOMPRESSED\_FOLDER%/uninstaller/uninstall\_vpuml.exe

#### Note

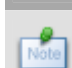

For Linux and Mac OS X platforms, execute the file 'uninstall\_vpuml' inside *%NO-INSTALL-DECOMPRESSED\_FOLDER%/uninstaller*